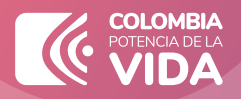

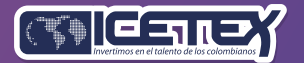

**Convocatoria de Créditos Educativos** 

## PASO A PASO PARA FIRMA DE GARANTIAS

www.icetex.gov.co

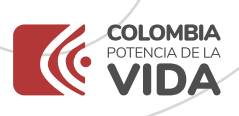

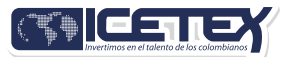

#### **1. Firma las garantías de tu crédito**

 Una vez tu crédito ha sido aprobado y legalizado por parte de la Institución de Educación Superior o por ICETEX te llegara un correo electrónico con dominio @pagares.bvc.com.co, con las instrucciones para realizar el proceso de garantías y firma de pagaré.

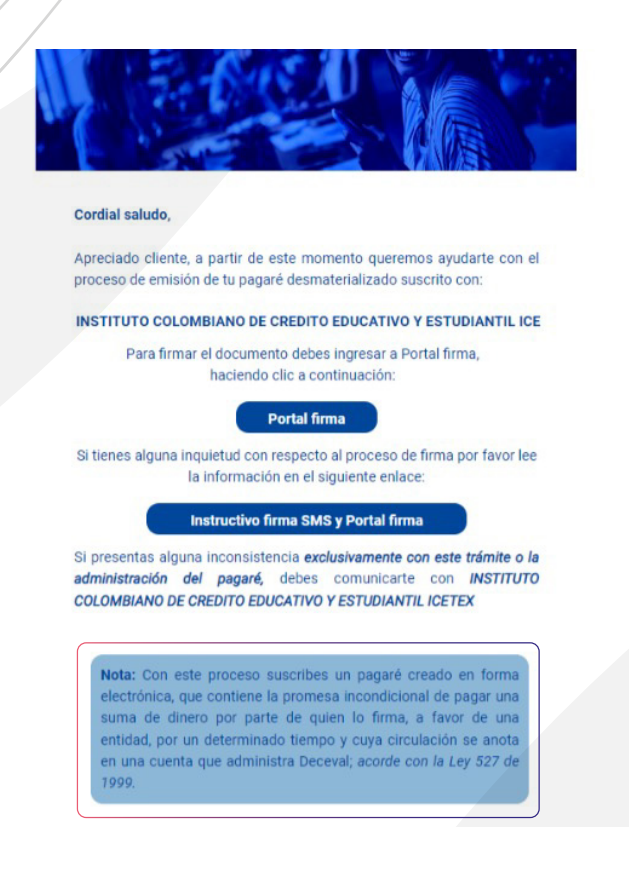

\*Recuerda revisar tu bandeja de correo no deseado o spam;

2. Sigue las instrucciones del correo, dando clic en el botón 'portal firma' para realizar el proceso de constitución de garantías y firma de pagaré.

Portal firma

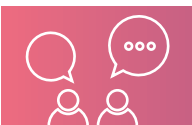

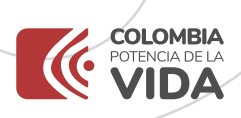

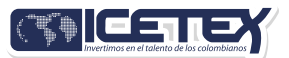

### 3.Ingresa los caracteres que muestra la imagen y haz clic en Autenticar código OTP.

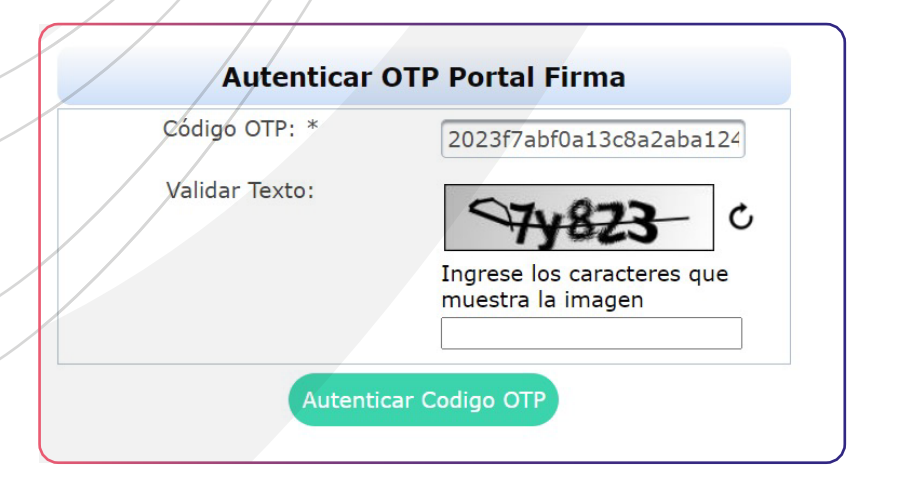

### 4. Elige tu pagaré a firmar y haz clic en Detalle

| Lista de Pagares a Firm                                                                                                    | ər                                             |                         |                 |                               |                               |         |
|----------------------------------------------------------------------------------------------------|------------------------------------------------|-------------------------|-----------------|-------------------------------|-------------------------------|---------|
| atos del Firmante:<br>ntidad INSTITUTO<br>po de identificación CEDULA D<br>o. Identificación<br>uenta Inversionista 19047844 | COLOMBIANO DE CREDITO EDUCATIV<br>E CIUDADANIA | VO Y ESTUDIANTIL ICETEX |                 |                               |                               |         |
| Código Deceval                                                                                                    | Código Entidad                                 | Otorgante               | Nombre Firmante | Fecha Creación                | Estado Pagaré                 | Detalle |
| 29848467                                                                                                    | 1234568                                        |                         |                 | 2023-10-30T16:58:47.207-05:00 | Listo para Firmar - En Blanco | 0       |
|                                                                                                    | Estad                                          | o Pagaré                |                 | Detalle                       |                               |         |
|                                                                                                    |                                                |                         |                 |                               |                               |         |

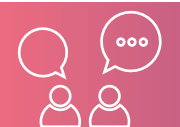

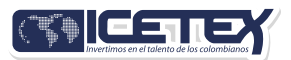

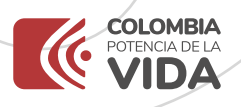

### 5. Valida tu identidad contestando las cuatro preguntas de seguridad.

| En que fecha expidió su cédula de ciudad | ania?         |  |
|------------------------------------------|---------------|--|
| 0 2016-01-24                             |               |  |
| 0 2020-02-12                             |               |  |
| 0 2019-12-17                             |               |  |
| 2018-06-15                               |               |  |
| En qué departamento expidió su cédula d  | e ciudadanía? |  |
| O BOYACA                                 |               |  |
| O NARINO                                 |               |  |
| O ARAUCA                                 |               |  |
| О сносо                                  |               |  |
| Cuál es su primer apellido?              |               |  |
| O PABON                                  |               |  |
| O CARRASCO                               |               |  |
| O SARMIENTO                              |               |  |
| O ARIAS                                  |               |  |
| Cuál es su número de teléfono personal?  |               |  |
| 0 3223540881                             |               |  |
| O 33969823 Ext. 7820                     |               |  |
| 3008367946                               |               |  |
| 0 2293059                                |               |  |

### 6. Lee detenidamente el pagaré y carta de instrucciones

| PAGARE CON CARTA                                                                                                    | DE INSTRUCCIONES                                                                                                    | SICE TEX                                                                                                    |
|----------------------------------------------------------------------------------------------------|----------------------------------------------------------------------------------------------------|----------------------------------------------------------------------------------------------------|
| PAGARÉ No.                                                                                                    | RADICADO No.                                                                                                    |                                                                                                    |
| Por la suma de \$                                                                                                    | Fecha de Vencimiento:                                                                                                    |                                                                                                    |
| Nosotros,<br>pagaré hacemos constar: PHIMERU: Que com<br>al INSTITUTO COLOMBIANO DE CRÉDITO EL<br>ICETEX -, o a su orden, en sus Oficinas de<br>legal, de la cual, corresponde la suma de<br>capital, la suma de<br>de intereses corrientes<br>delpor cier<br>(\$                                                                                                    | identificados como aparece al pie de nuestras firman<br>o oeudores solidarios nos obligamos, a pagar incondici<br>NUCATIVO Y ESTUDIOS TECNICOS EN EL EXTERIOR<br>la suma total de(\$(\$(\$)<br>(\$) sobre los saldos de<br>to () sobre los saldos de<br>) sobre los saldos de<br>) sobre nor a la tatsa                                                                                                    | s, por media del presente<br>lonal e inferiocablymente<br>! Mariano Ospina Pérez'<br>// / moneda<br>// obligaciónes, la suma<br>la obligación, a la tasa<br>s veptido y la suma de<br>elpor                                                                                                    |
| ciento (%) nominal anual liquidado mes vencido.<br>ICETEX, en cazón del cridito que se le otorga al b<br>desembolsos y la terminación del mismo, son las e<br>www.icetex.gov.co, o a través de cualquier medio<br>efectos del presente pagaré se declaran incorpor<br>conocemos y aceptamos que al finalizar la época o<br>fijará el plan de pagos, cuyo capital a amorizar est<br>y no pagados durante el periodo de estudio, una v | SEGUNDO: Que conocemos y aceptamos que las obliga<br>eneficiario, así como también las causales de suspénsion y<br>stipuladas en el Reglamento de Crédito Educativo del ICETI<br>establecido y demás normas que lo aclaren, modifiquerí o c<br>des al mismo, y así se reconoce con la firma de ésté docu<br>te estudio o cuando se suspendan definitiva/mente /os dese<br>ará conformado por los giros desembolsados más los interes<br>zo descontados los abonos realizados (en caso que se hays) | spones contraídas con el<br>imporal y definitiva de los<br>EX publicado en la página<br>omplementar, y que para<br>umento. TERCERO, Que<br>mbolosos, el ICETEX nos<br>ses contrientas generados<br>na efectuado, y qualmiente                                                                                                    |
| nos comprometemos a solicitar el plan de pagos es<br>de incumplimiento en la amortización de la deuda<br>para ordenar la retención de que trata el artículo<br>los intereses vencidos por concepto de los préstar<br>las entidades o personas, así públicas como priva<br>o Subdicenter del ICFETE las quales debarán par                                                                                                    | n caso en que éste no nos haya sido informadó previamente<br>con el ICETEX, el beneficiario y sus deudores solidarios la<br>I6 del Decreto Log 3155 de 1968, gúe a la fierta dire: Liga<br>nos que ventica el ICETEX, debenán ser deducidos y refeni<br>las, a que tales deudores prester sus sérvicios, mediante o<br>antronentes a la Tacorenía del rivismo festituto - d (EINTO).                                                                                                    | e, CUARTO, Que en caso<br>a utorizan expresamente<br>cuotas de amorización y<br>idos por los pagadores de<br>orden expresa del Director<br>Autorizmente<br>Autorizmente |

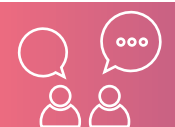

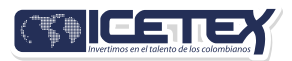

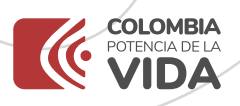

### 7. Da clic en Firmar para continuar con el proceso

Digita el código que recibiste, en la casilla código de referencia para realizar la firma electrónica. A continuación, crea una clave de seguridad, confírmala, si estás de acuerdo haz clic en **Firmar.** 

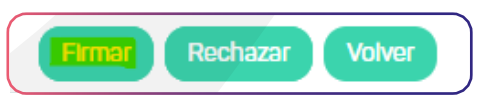

**Importante:** La clave debe tener por lo menos ocho caracteres que deben incluir una letra mayúscula, una minúscula y un número.

|                                                                                                    |                              | •                                                                                                    |  |
|----------------------------------------------------------------------------------------------------|------------------------------|----------------------------------------------------------------------------------------------------|--|
| Digite una clave acorde a los criterios índicados,<br>Enviar No. Referencia                                       | una vez ingresada de clic en | <ul> <li>Debe tener al menos 8 caracteres</li> <li>No puede utilzar su número de<br/>identificación</li> </ul> |  |
|                                                                                                    |                              | 😣 Debe contener una letra mayúscula                                                                            |  |
|                                                                                                    |                              | 😣 Debe contener una letra minúscula                                                                            |  |
| Confirme su clave                                                                                                 |                              | Debe contener un carácter<br>numérico                                                                          |  |
| Envlar No. Referencia Volver                                                                                      |                              | No debe repetir consecutivamente<br>un carácter más de 4 veces                                                 |  |
|                                                                                                    |                              | Clave y confirmación de clave deben coincidir                                                                  |  |
|                                                                                                    |                              |                                                                                                    |  |
| Confirmación realizar firma                                                                                       |                              | ×                                                                                                    |  |
|                                                                                                    | 1.0                          |                                                                                                    |  |
| Por favor diligencie el código que le fue enviado al<br>por mensaje de texto                                      | correo electrónico y/o       |                                                                                                    |  |
| Por favor diligencie el código que le fue enviado al<br>por mensaje de texto<br>Código Referencia                 | correo electrónico y/o       | ódioo de referencia debe                                                                                       |  |
| Por favor diligencie el código que le fue enviado al<br>por mensaje de texto<br>Código Referencia                 | correo electrónico y/o       | ódigo de referencia debe<br>ncidir con el enviado                                                              |  |
| Por favor diligencie el código que le fue enviado al<br>por mensaje de texto<br>Código Referencia                 | correo electrónico y/o       | ódigo de referencia debe<br>ncidir con el enviado                                                              |  |
| Por favor diligencie el código que le fue enviado al<br>por mensaje de texto<br>Código Referencia<br>Motivo Firma | correo electrónico y/o       | ódigo de referencia debe<br>ncidir con el enviado                                                              |  |
| Por favor diligencie el código que le fue enviado al<br>por mensaje de texto<br>Código Referencia<br>Motivo Firma | correo electrónico y/o       | ódigo de referencia debe<br>ncidir con el enviado                                                              |  |
| Por favor diligencie el código que le fue enviado al<br>por mensaje de texto<br>Código Referencia<br>Motivo Firma | correo electrónico y/o       | ódigo de referencia debe<br>ncidir con el enviado                                                              |  |
| Por favor diligencie el código que le fue enviado al<br>por mensaje de texto<br>Código Referencia                 | correo electrónico y/o       | ódigo de referencia debe<br>ncidir con el enviado                                                              |  |

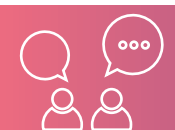

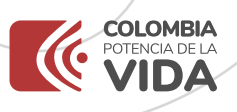

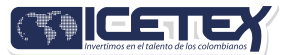

# 8. A tu correo electrónico llegará la confirmación de la firma y el pagaré adjunto en PDF. Al abrirlo te pedirá una clave, la cual corresponde al número de documento de identidad.

Notificación pagare exitosamente firmado 29848467 Recibidos ×

administrador@pagares.byc.com.co

17:09 (hace 0 minutos)

Buenos Dias/Tardes

Apreciado(a) 
, el procedimiento de firma electrónica del pagaré y carta de instrucciones Nro.
29848467 de la entidad INSTITUTO COLOMBIANO DE CREDITO EDUCATIVO Y ESTUDIANTIL ICETEX ha sido exitoso. En
consecuencia ha aceptado las cláusulas del pagaré y las obligaciones contenidas en el mismo.

En cumplimiento de los procedimientos internos, este correo electrónico lo notífica de la entrega del archivo 105721580229848467.pdf con la representación gráfica del pagaré, carta de instrucciones desmaterializada y firma electrónica correctamente aplicada.

Recuerde que el archivo remitido constituye una copia simple de su original creado de forma electrónica y que reposa en los sistemas de almacenamiento de Deceval. Por tal razón, este documento no es representativo del valor en depósito y por lo tanto no legitima a su tenedor, no es transferible, ni negociable.

Si no puede visualizar su pagaré, usted necesitará instalar la última versión de Acrobat Reader la cual puede bajar grabultamente en http://www.adobe.com/products/acrobat/readsteo2.html. Esta es una notificación automática, por favor no responda este mensaje.

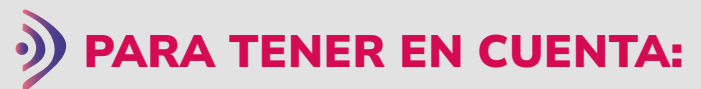

Tu deudor solidario también debe firmar el pagaré (Si aplica), al igual que tu representante legal si eres menor de edad, el proceso de firma del pagaré es el mismo que te indicamos anteriormente, se debe realizar desde los correos electrónicos registrados para cada uno.

Una vez firmadas las garantías y tu crédito registren con el estado **CONCEPTO JURÍDICO VIABLE**, tu crédito pasará a giro

eseletyree corfeerin abrerees erelityen ee on y coffiifare noe colrafiemreful eb

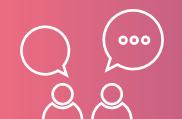

www.icetex.gov.co

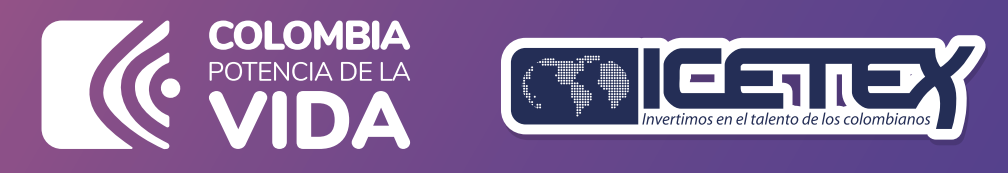

www.icetex.gov.co